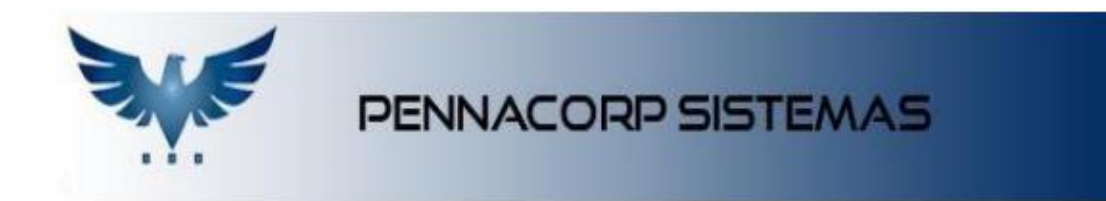

## Pedido de Venda Direto para Representantes.

O lcarus possui um menu para que os representantes externos enviem seus Pedidos de Vendas.

Para iniciar é preciso que sua empresa já tenha disponibilizado um Login e Senha para você.

- Acesse o site <u>www.pennacorp.com.br</u>, clique em "Entrar" e selecione a sua empresa.
- Realize o Login que a empresa disponibilizou:

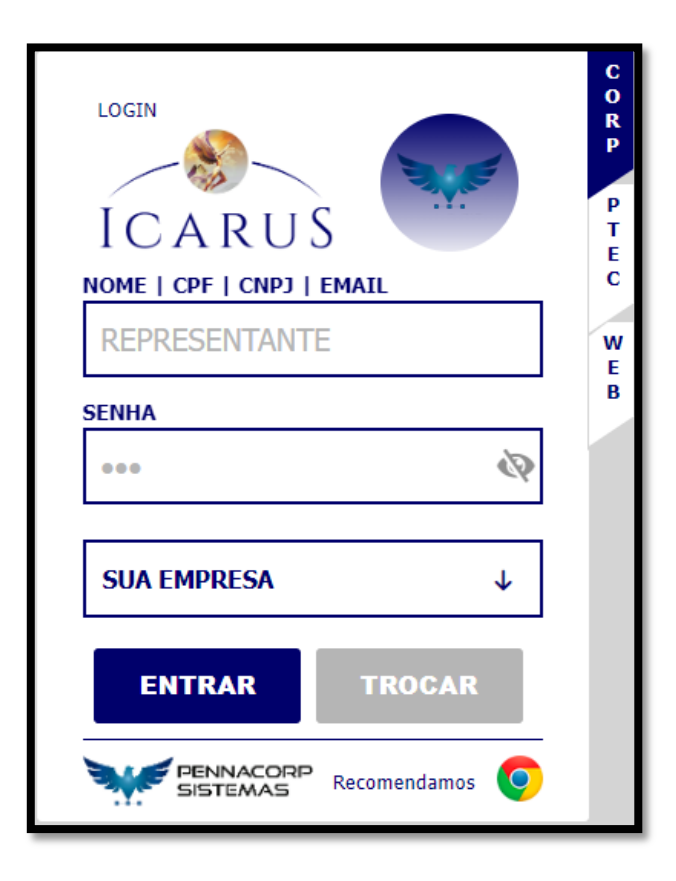

 Para iniciar um pedido, busque o cliente desejado por nome, CPF ou CNPJ:

| Nome   CPF   CNPJ:     BUSCA CLIENTE     Muda Empresa     Sair       Realiza busca no banco de dados | PESQUISA RÁPIDA DE CLIENTE       |                                 |  |  |  |  |  |  |  |  |  |
|----------------------------------------------------------------------------------------------------|----------------------------------|---------------------------------|--|--|--|--|--|--|--|--|--|
| Realiza busca no banco de dados                                                                      | Nome   CPF   CNPJ: BUSCA CLIENTE | Muda Empresa Sair               |  |  |  |  |  |  |  |  |  |
|                                                                                                    |                                  | Realiza busca no banco de dados |  |  |  |  |  |  |  |  |  |

PV Direto

2. Após buscar e encontrar seu cliente, clique em:

| Nome                                                                 | • VIP                                        |                               | 0 <b>I</b>         |              | \$ 🖺           |         | 0                                     |         | <                   | PV D         | )ireto                  |                             |
|----------------------------------------------------------------------|----------------------------------------------|-------------------------------|--------------------|--------------|----------------|---------|---------------------------------------|---------|---------------------|--------------|-------------------------|-----------------------------|
| N° Cliente                                                           | Abreviação                                   | Cor                           | itato              | 1            | Telefone       |         | Fax                                   | Grupo   | 6                   | GFin         | Ati                     | ivo                         |
| 43 VIP                                                               |                                              | MAURICIO                      |                    | (11)4        | 568-5899       | (11)56  | 98-1289                               | AE      | Q                   | UINZ         | 1                       | A                           |
|                                                                      |                                              |                               |                    |              |                | 6 H B 3 | 03.405.914/                           | 0001.20 | TE                  | 3880         | 07/10/14                | 15                          |
| Razão Social RA                                                      | ZAO SOCIAL CLIEN                             | TE LTDA                       |                    | Pes          | soa            | C.N.P.J |                                       | 0001-20 | 10                  | 5000         | 0/1011                  | .10                         |
| Razão Social RA                                                      | ZAO SOCIAL CLIEN                             | TE LTDA                       |                    | Pes          | soa            | C.N.P.J | N° 399                                | в       | airro               | CHAC         | CARA ST                 | TA TER                      |
| Razão Social RA<br>CEP 13295-000<br>Complemento                      | ZAO SOCIAL CLIEN                             | TE LTDA<br>ENDERECO<br>Cidade | SAO PAUL           | .0           | soa J          | C.N.PJ  | N° 399<br>UF SP                       | в       | airro<br>País       | CHAC         | CARA ST                 | TA TER                      |
| Razão Social RA<br>CEP 13295-000<br>Complemento                      | ZAO SOCIAL CLIEN                             | TE LTDA<br>ENDERECO<br>Cidade | SAO PAUL<br>Margem | 0<br>A       | Fator          | 1,0000  | N° 399<br>UF SP<br>Desconto           | 0.0000  | airro<br>País<br>Li | CHAC<br>BRAS | CARA ST<br>SIL<br>édito | TA TER<br>35.628            |
| Razão Social RA<br>CEP 13295-000<br>Complemento<br>Email<br>Prazos 0 | ZAO SOCIAL CLIEN<br>Endereço<br>Repres FREED | TE LTDA<br>ENDERECO<br>Cidade | SAO PAUL<br>Margem | 0<br>A<br>12 | Fator<br>Trans | 1,0000  | N° 399<br>UF SP<br>Desconto<br>DIRETO | 0.0000  | airro<br>País<br>Li | CHAC<br>BRAS | CARA SI<br>SIL<br>édito | 10<br>TA TER<br>35.628<br>1 |
| Razão Social RA<br>CEP 13295-000<br>Complemento<br>Email             | ZAO SOCIAL CLIEN<br>Endereço                 | TE LTDA<br>ENDERECO<br>Cidade | SAO PAUL<br>Margem | 0<br>A       | Fator          | 1,0000  | N° 399<br>UF SP<br>Desconto           | 0.0000  | airro<br>País<br>Li | CHAC<br>BRAS | EARA ST                 | 10<br>TA TER<br>35.62       |

3. Nessa tela vamos montar o carrinho de compras. Do lado direito será exibido os itens pesquisados e do lado esquerdo será exibido os itens que estão dentro do carrinho. **4.** Nessa tela, é possível realizar uma pesquisa dos produtos disponíveis utilizando os filtros.

|                  | PEDIDO DE                         | VENDA DIRETO                                                            |                       |
|------------------|-----------------------------------|-------------------------------------------------------------------------|-----------------------|
| Cliente: VIP     | 03.405.914/0001-20                | Margem: Transp.: DIRETO                                                 |                       |
| Prazo 0 Fat      | or Limite R\$ 35.628,00 Rest. R\$ | 34.515,71 Desc. Subtotal R\$                                            | 0,00                  |
| Códiqo 👻 RHO     |                                   | Familia 🔹 🔎 🔕                                                           |                       |
| Cód:             | Quantidade 1,000                  | + Finaliza Pedido Limpa Carrinho                                        | li &                  |
| Carrinho         | 2                                 | Itens                                                                   |                       |
|                  |                                   | Cód: RHO 0310<br>INT.FREIO VW/AGRALE TDS BIP                            | Estoque: <b>10,00</b> |
|                  |                                   | Qtd:         1,00           Preço Unitário:         545,                | 0<br>7562             |
|                  |                                   | Cód: RHO 0311<br>INT.FREIO FORD CARGO 814>32                            | Estoque: 10,00        |
|                  |                                   | Qtd:         1,00           Preço Unitário:         1.538,              | 3340                  |
|                  |                                   | Cód: RHO 0313                                                           | Estoque: 10,00        |
|                  |                                   | INT.FREIO FORD CARGO APOS 9       Qtd:       Preço Unitário:       923, |                       |
|                  |                                   | Cód: RHO 0315<br>INT.FREIO SISTEMA DE LUBRIF                            | Estoque: 10,00        |
| Subtotal R\$ 0,0 | 0 📜 Finaliza Pedido               |                                                                         | Registros: 6          |

5. Ou se já souber o código do produto, digite o código e a quantidade desejada, que o item será incluído diretamente no carrinho, para agilizando o processo.

| PEDIDO DE                                                                                                    | VENDA DIRETO                                                       |
|----------------------------------------------------------------------------------------------------|--------------------------------------------------------------------|
| Cliente:         VIP         03.405.914/0001-20           Prazo         0         Fator         Limite R\$ 35.628,00         Rest. R\$                                                       | Margem: Transp.: DIRETO (1)<br>34.515,71 Desc. Subtotal R\$ 545,76 |
| Código 👻                                                                                                    | Familia 🔹 🔎 🙋                                                      |
| Cód: RHO 0310 Quantidade 1,000                                                                                                    | 🕂 Finaliza Pedido Limpa Carrinho 🖹 🗞                               |
| Carrinho 🤁                                                                                                    | Itens                                                              |
| Cód: RHO 0310         INT.FREIO VW/AGRALE TDS BIP <ul> <li>Qtd:</li> <li>1,000</li> <li>Desconto:</li> <li>0,0000</li> <li>Preço Unitário:</li> <li>545,7562</li> </ul> Total:       545,776 |                                                                    |
| Subtotal R\$ 545,76 Tinaliza Pedido                                                                                                    | Registros: null                                                    |

6. Durante a pesquisa, você pode conferir o estoque, descrição e preço do produto, mas se preferir fazer uma consulta mais completa acesse a Consulta de Produtos.

| Cliente: VIP              | 03.405.914/0001-20 Ma             | irgem: Transp.: | DIRETO                          |
|---------------------------|-----------------------------------|-----------------|---------------------------------|
| Prazo 0 Fator             | Limite R\$ 35.628,00 Rest. R\$ 34 | 4.515,71 Desc.  | Subtotal R\$ 545,76             |
| Códiqo 👻                  |                                   | Familia 💌       | 20                              |
| Cód: RHO 0310             | Quantidade 1,000                  | Finaliza Pedido | Limpa Carrinho 👫 🚳              |
| arrinho                   | Ø                                 | Itens           | Abre tela de consulta de Produt |
| Cód: <b>RHO 0310</b>      |                                   |                 |                                 |
| INT.FREIO VW/AGRALE TDS E | 1.000                             |                 |                                 |
| Desconto:                 | 0,0000                            |                 |                                 |
| Preço Unitário:           | 545,7562                          |                 |                                 |
| Total:                    | 545,76                            |                 |                                 |
|                           |                                   |                 |                                 |
|                           |                                   |                 |                                 |
|                           |                                   |                 |                                 |
|                           |                                   |                 |                                 |
|                           |                                   |                 |                                 |
|                           |                                   |                 |                                 |
|                           |                                   |                 |                                 |
|                           |                                   |                 |                                 |
|                           |                                   |                 |                                 |
|                           |                                   |                 |                                 |
|                           |                                   |                 |                                 |
|                           |                                   |                 | Pagistrasy mult                 |

7. Após inserir todos os itens desejados no carrinho, clique em "Finalizar Pedido" :

|          | PEDIDO DE VENDA DIRETO |       |        |               |           |           |              |                |        |  |
|----------|------------------------|-------|--------|---------------|-----------|-----------|--------------|----------------|--------|--|
| Cliente: | VIP                    |       | (      | 03.405.914/00 | 001-20    | Margem:   | Transp.:     | DIRETO         |        |  |
| Prazo    | 0                      | Fator | Limite | R\$ 35.628,00 | Rest. R\$ | 33.969,95 | Desc.        | Subtotal R\$   | 545,76 |  |
| Código   | •                      |       |        |               |           | Fam       | ilia •       | · 🔎 👌          |        |  |
| Cód:     |                        |       |        | Quantidade    | 1,000     | +         | naliza Pedid | o Limpa Carrin | ho 🔰 🚳 |  |

- 8. Selecione o prazo de pagamento.
- **9.** Caso o seu cliente possua mais de um endereço você pode selecionar em qual a entrega deve ser realizada.
- 10.Os campos "Pedido do Representante" e "Pedido do Cliente" podem ser preenchidos caso possua essa informação, mas não são obrigatórios.

| FECHAMENTO DO PEL         | DIDO       |              |         |          | × |
|---------------------------|------------|--------------|---------|----------|---|
| Selecione o prazo         | o de pagar | nento d      | eseja   | do       |   |
|                           | Prazos     |              | Desc./A | cr.      |   |
| > 07                      |            |              | 0       | ),00     |   |
| 14                        |            |              | C       | ),00     |   |
| 28                        |            |              | C       | ),00     |   |
| 30                        |            |              | 0       | ),00     |   |
| 00                        |            |              | 0       | ),00     |   |
|                           |            | Registros:   | 19      | Posição: | 0 |
| Endereço de Entrega:      |            |              |         |          |   |
|                           |            |              |         |          |   |
|                           |            |              |         |          | _ |
| Transportadora:           |            |              |         |          |   |
| DIRETO                    | -          |              |         |          |   |
| Pedido do Representante:  |            | Pedido do (  | liente  |          |   |
| r cuido do Representante. |            | r calao ao c | .nence: |          |   |
|                           |            |              |         |          | _ |
| Observação:               |            |              |         |          |   |
|                           |            |              |         |          |   |
|                           |            |              |         |          |   |
|                           |            |              |         |          |   |
|                           |            | _            |         |          |   |
| Cancelar                  | Orçamen    | to           | Conclu  | uir PV   |   |

**11.** Após o preenchimento de todas as informações, é possível gerar um Relatório de Orçamento, e salvar ou encaminhar para o cliente.

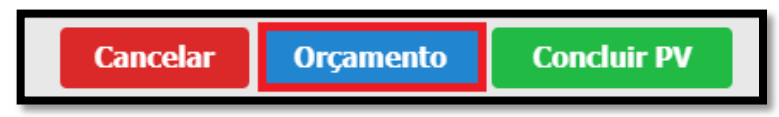

| ELLA EPERATA |           | SUA EMPRESA LI<br>RUA SANTO HELI | IDA<br>IO. VILA ALPINA - SAN | TO ANDRE, SP    | CNPJ: 05.<br>CEP: 0909 | .072.394/0001-07<br>90-330 |            | I.Est: ISENTO<br>Fone: (11)1234-56 | 678         | Abre Er |
|--------------|-----------|----------------------------------|------------------------------|-----------------|------------------------|----------------------------|------------|------------------------------------|-------------|---------|
|              |           |                                  |                              | Orça            | mento 11               | 9826                       |            | N-                                 | Nota Fiscal |         |
| Cliente N    | : 43 - Ab | rev: VIP                         |                              |                 | CNPJ: 03.4             | 05.914/0001-20             |            | I.Est.: 38808                      | 7484116     |         |
| Nome: RA     | ZAO SOCI  | AL CLIENTE LTDA                  |                              |                 | Fone: (11)4            | 4568-5899                  |            | Data Conf:                         |             |         |
| Endereço:    | ENDERED   | 0, 399 - SAO PAU                 | LO, SP                       |                 | Bairro: CH/            | ACARA STA TER              |            | CEP: 13295-0                       | 000         |         |
| Transport    | adora: DI | RETO                             |                              |                 | Emissão: 2             | 0/05/2022                  |            | Fone: null                         |             |         |
| Ped.Aprov    | vado:     |                                  | Ped.Orçam.:                  |                 | Rep: FREED             | 0014                       | Aten       | d: FREEDOM                         |             |         |
| Código       | D         | escrição                         |                              |                 | Und                    | Quantidade                 | Valor Unit | Valor Total                        | Local       |         |
| RHO 031      | 10 IM     | IT.FREIO VW/AGRAI                | E TDS BIPOLAR @582           |                 | PC                     | 1,000                      | 545,7562   | 545,76                             |             |         |
| Totais       |           |                                  |                              |                 |                        | 1,000                      |            | 545,760                            |             |         |
| IPI: 0,00    | Fre       | ete: 0,00 - Por cor              | nta Dest.                    | Peso Liq.: 0,00 | 0 kg                   | 1 Item(ns)                 |            |                                    |             |         |
|              |           |                                  |                              | Observ          | ações                  |                            |            |                                    |             |         |
| PRAZO DEV    | OLUÇÃO 7  | '2H                              |                              |                 |                        |                            |            |                                    |             |         |
| Duplicata    | Prazo     | Vencimento                       | Valor                        | Status          | Pag                    | gamento                    | Num.Doc    | Observação                         |             |         |
| A            | 7         | 27/05/2022                       | 545,76                       |                 |                        |                            |            |                                    |             |         |
|              |           |                                  |                              |                 |                        |                            |            |                                    |             |         |
|              |           |                                  |                              |                 |                        |                            |            |                                    |             |         |
|              |           |                                  |                              |                 |                        |                            |            |                                    |             |         |
| Orcamen      | to 11982  | 96                               | 43                           | - Abrev: VIP    |                        |                            |            |                                    | 20/05/2022  |         |

| Ema | il      |                    |            |           |               |          |          |            |                |        |          |       |            |                       |                      | ×        |
|-----|---------|--------------------|------------|-----------|---------------|----------|----------|------------|----------------|--------|----------|-------|------------|-----------------------|----------------------|----------|
| No  | me      | P                  |            | P         | + -           |          | ׳        | 3 🖂        | <b>1</b> 🗩     |        |          |       |            |                       |                      |          |
|     | Seq.    | Depart             | amento     | Co        | ontato        |          | Env      | viar e-mai | l pela conexão | direta |          |       | Telefon    | e                     | _                    |          |
|     |         | 2 ANA              |            | ANA       |               | email@   | SUacinpi | 630.00111  |                |        |          |       |            |                       |                      |          |
| PAI | RA SELI |                    | 0 DESTI    | NATÁRI    | A<br>O, DÊ DO | DIS CLIQ | JES NO   | REGISTI    | RO!            |        | Regis    | tros: | 2          | Pos                   | ição:                | 1        |
| D   | estinat | ário: ema          | ail@suaen  | npresa.co | om.br;        |          |          |            |                |        |          |       |            | Envia<br>Repre<br>Cco | Cópia pa<br>sentante | ara<br>e |
| A   | ssunto: | COTAÇA             | 0 11011. 1 | 19020 - 1 | VIP           |          |          |            |                |        |          |       |            |                       |                      |          |
| Ø   | ₿       | ΙU                 | ç          | "         |               | E        | Œ        | ۰¶         | Normal         | ÷      | <u>A</u> | ₽     | <u>T</u> * | ລ                     | Ŧ                    |          |
| S   | UA EM   | PRESA LT<br>GENTAN | ЪА<br>ГЕ   |           |               |          |          |            |                |        |          |       |            |                       |                      |          |
| PV_ | 119826  | .pdf X             |            |           |               |          |          |            |                |        |          |       |            |                       |                      |          |

- 12.Caso precise aguardar a aprovação do cliente, ou precise finalizar o pedido em outro momento, o carrinho de compras ficará salvo e não será perdido ao sair do sistema. Basta retornar no mesmo cliente e o carrinho estará disponível.
- 13.Para finalizar o pedido, clique em "Concluir PV". Após esse momento, a empresa receberá o pedido, e não será possível fazer alterações nele.

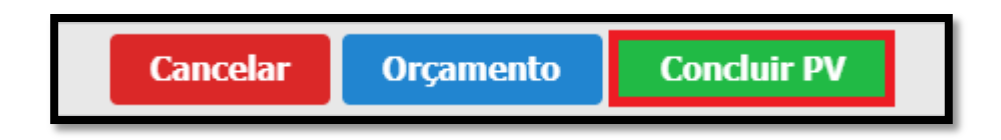

14.Para consultar o andamento de todos os pedidos já enviados, acesse a "Consulta de Pedido de Venda".

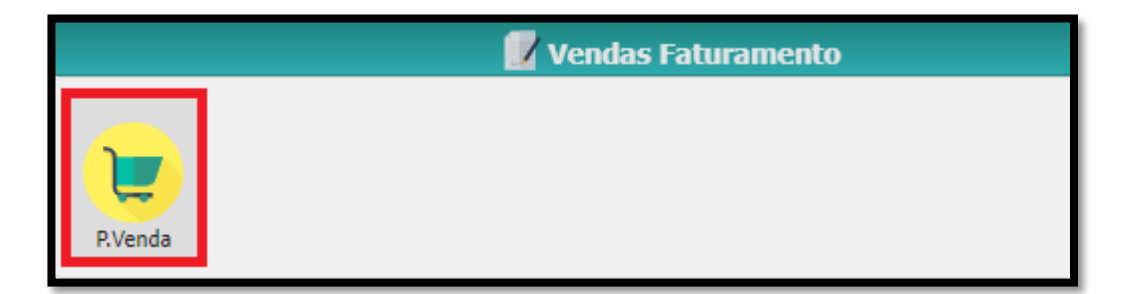

| Desde 13/05/2022       Status       Todos       Representante       Todos       Itena       Itena |                       |                    | Consulta   | a Pedido Venda | а        |            |           |               |            |
|----------------------------------------------------------------------------------------------------|-----------------------|--------------------|------------|----------------|----------|------------|-----------|---------------|------------|
| Nome Cliente       VIP       Image: Cliente       Tipo       Entrega       Confirma       Fecham       Dsc.Fin       Val.Total       Status         119825       12/05/2022       VIP       SMT       0,000%       157,61       VEB         119826       20/05/2022       VIP       SMT       0,000%       545,76       WEB         Interest       Entrega       Confirma       Fecham       Dsc.Fin       Val.Total       Status         VIP       SMT       0,000%       545,76       WEB       Image: Confirma       Fecham       Dsc.Fin       Val.Total       Status         Interest       Entrega       Confirma       Fecham       Dsc.Fin       Val.Total       Status       VEB         Interest       Entrega       Confirma       Fecham       Dsc.Fin       Val.Total       Status         Itens       Entrega       Confirma       Entrega       Entrega       Entrega       Entrega       Entrega       Entrega         Detalhes       Entrega       Entrega       Entrega       Entrega       Entrega       Entrega       Entrega       Entrega       Entrega       Entrega       Entrega       Entrega       Entrega       Entrega       Entrega       Entreg                    | Desde 13/05/2022      | Status Todos 🔹 Rep | resentante | Todos          | • Atende | ente Todos | • B       | Filtr<br>Clie | a 上        |
| Número         Data         Cliente         Tipo         Entrega         Confirma         Fecham         Dsc.Fin         Val.Total         Status           119825         17/05/2022         VIP         SMT         0,000%         167,61         VEB           119826         20/05/2022         VIP         SMT         0,000%         545,76         VEB                                                                                                    | Nome Cliente 👻 VIP    |                    | Ð 🗠        |                | i ĝi 4   | 200        | * 🖶       |               |            |
| 119825       17/05/2022       VTP       SMT       0,000%       167,61       VEB         119826       20/05/2022       VTP       SMT       0,000%       545,76       VEB         Registros:       2       Posição:       1         Itens       Itens         Detalhes       Itens                                                                                                    | Número Data           | Cliente            | Tipo E     | Entrega Co     | onfirma  | Fecham     | Dsc.Fin V | al.Total      | Status     |
| 119826         20/05/2022         VIP         SMT         0,000%         545,76         WEB           Registros:         2         Posição:         1           Itens         I           Detalhes         I                                                                                                    | 119825 17/05/2022 VIP |                    | SMT        |                |          |            | 0,000%    | 167,61        | WEB        |
| Registros:     2     Posição:     1       Itens     Itens     Itens                                                                                                    | 119826 20/05/2022 VIP |                    | SMT        |                |          |            | 0,000%    | 545,76        | WEB        |
| Itens O<br>Detalhes O                                                                                                    |                       |                    |            |                |          |            | Registros | . 2           | Posicão: 1 |
| Detalhes 0                                                                                                    | Itens                 |                    |            |                |          |            |           |               | 0          |
|                                                                                                    | Detalhes              |                    |            |                |          |            |           |               | 0          |